# Media Bank ME-747AP

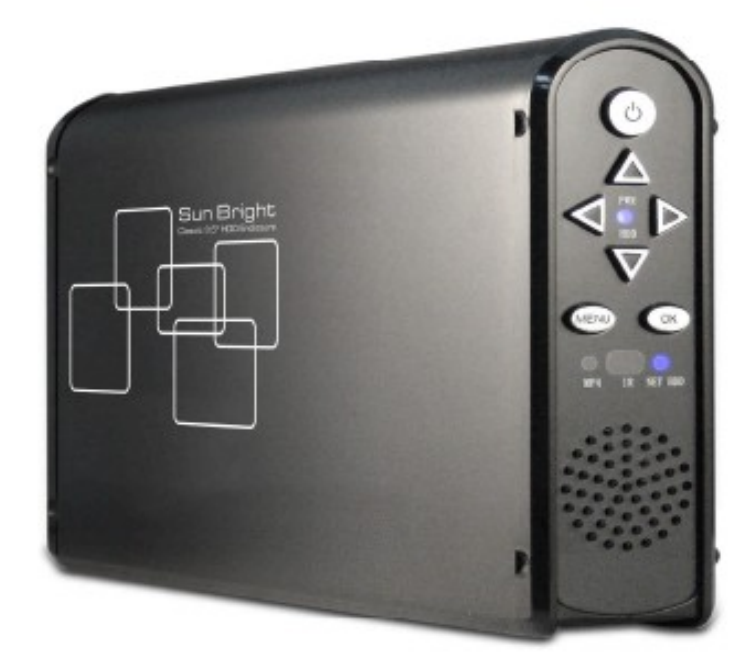

# 1. Wprowadzenie

# 1. Instrukcja bezpieczeństwa

- 1. Zawsze odłącz zasilanie zanim podłączysz twardy dysk
- 2. Podłączenie zbyt dużego napięcia spowoduje uszkodzenie urządzenia oraz utratę gwarancji.
- 3. Trzymaj sprzęt z dala od wilgoci
- 4. Nie rzucaj i nie potrząsaj urządzeniem
- 5. Nie czyść obudowy używając alkoholu lub benzyny

# 1.2 Narzędzia

Aby zainstalować dysk, będziesz potrzebował śrubokręt

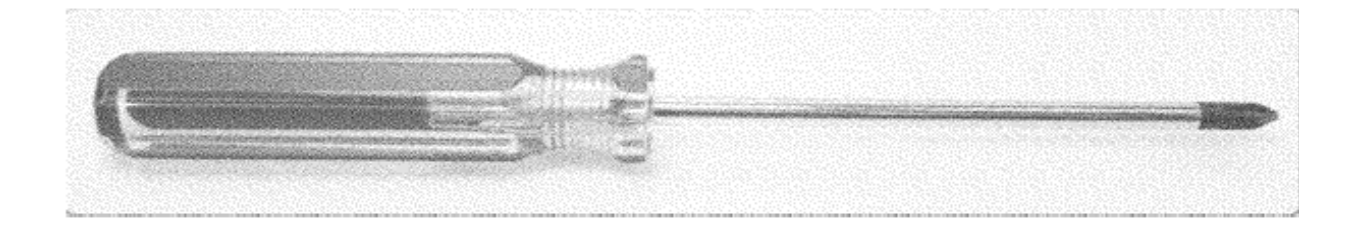

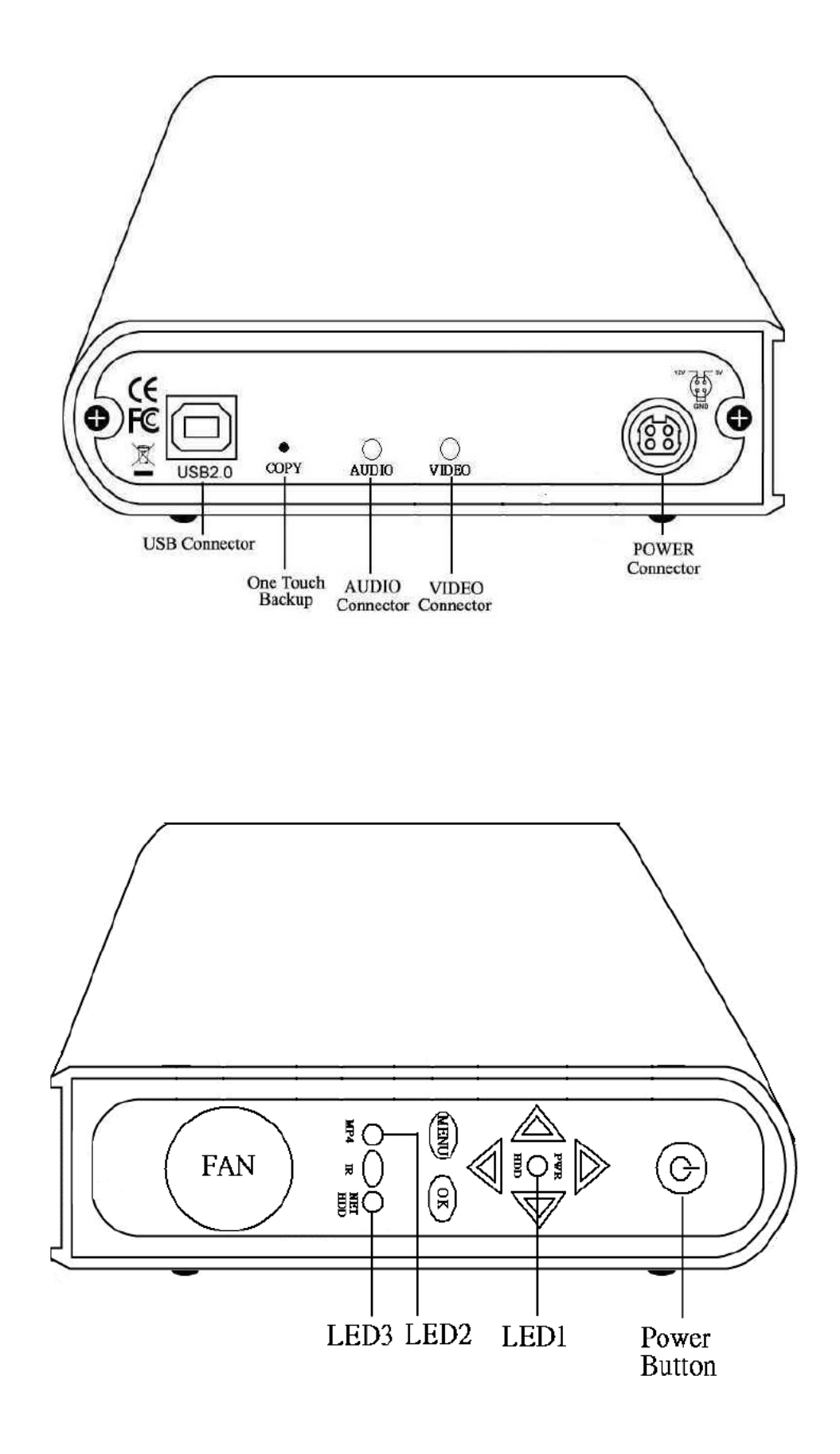

3

#### 2. Skrócona instrukcja instalacji

#### 2.1 Akcesoria wchodzące w skład zestawu

Media Bank x1 Zasilacz x1、Przewód zasilacza x1 Przewód Audio x1、Przewód Video x1 Przewód USB x1 Pilot zdalnego sterowania Instrukcja obsługi x1、Oprogramowanie CD x1

#### 2.2 Specyfikacja

Wymagania : 3.5 calowy dysk twardy (IDE) Porty wyjściowe : Composite video (NTSC/PAL), S-video (NTSC/PAL), Stereo Audio jack

#### 2.3 Obsługiwane formaty HD

Obudowa zewnętrzna USB : FAT32、NTFS Media File Playback Mode : Tylko FAT32

#### 2.4 Minimalne wymagania systemowe

#### Windows® 98SE / ME / 2000 / XP

233 MHz Pentium® II albo wyższy 128 MB RAM (256 MB zalecane) USB 1.1 Port (USB 2.0 zalecane) CD-ROM

#### Mac® OS

Mac OS X 10.3 lub nowszy 128 MB RAM (256 MB zalecane) USB 1.1 Port (USB 2.0 zalecane) CD-ROM

#### 2.5 Obsługiwane formaty Media Playback

Video : MPEG1 ( VCD、SVCD、DAT ) 、 MPEG2 ( AVI、VOB ) 、 MPEG4 ( AVI、DivX、XviD ) Napisy : ass、psb、smi、ssa、srt、sub-txt Muzyka : MP3 Zdjęcia : JPEG

#### 2.6 Instalacja dysku

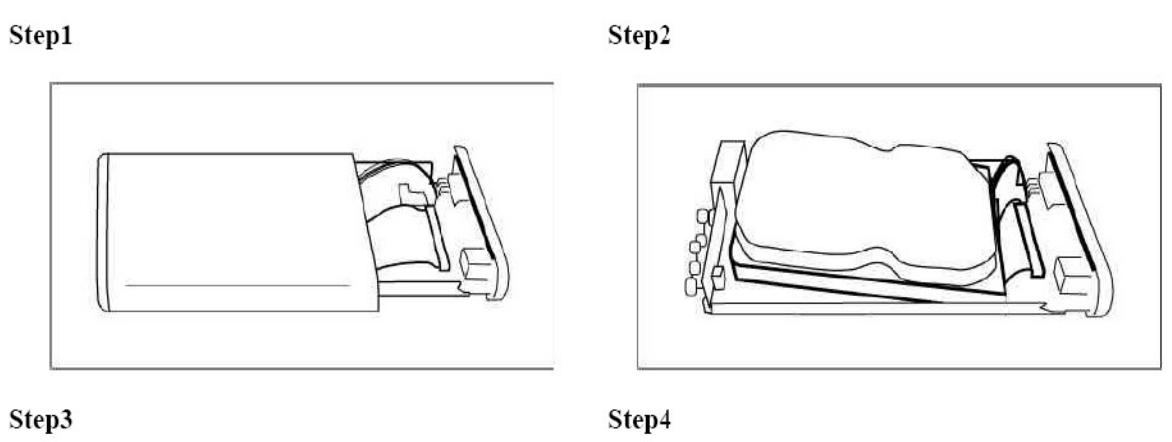

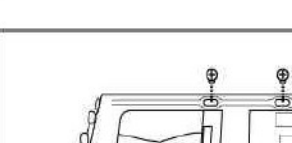

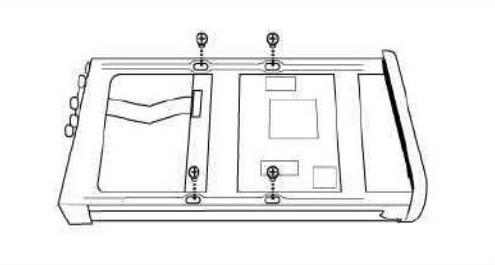

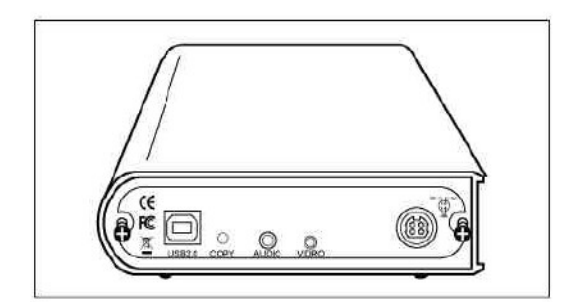

#### 3. Użytkowanie Media Bank

#### 3.1 Obudowa zewnętrzna USB

- 1. Podłącz przewód zasilania, następnie wciśnij przycisk POWER przez 2-4 sekund
- 2. Podłącz przewód USB do swojego komputera
- 3. Kiedy twardy dysk zostanie wykryty przez Twój komputer, zapali się dioda LED1

#### 3.1.1 USB OTB (One Touch Backup)

- 1. Zainstaluj Welland\_Setup.exe z ITE Free AP (na płycie CD).
- 2. Wskaż katalog lub partycję, którą chcesz skopiować i naciśnij przycisk. Funkcja OTB zostanie uaktywniona

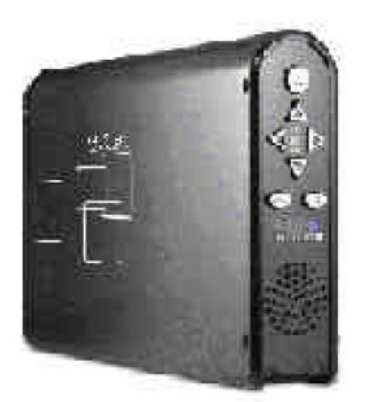

# USB CABLE

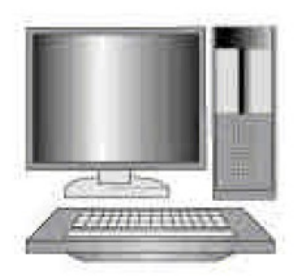

# UWAGA:

Jeżeli podłączysz ME-747AK do komputera przy pomocy kabla USB, odtwarzanie plików multimedialnych nie będzie działać

#### 3.2 Media File Playback Mode

- 1. Podłącz przewody Audio i Video między Media Bank a TV jak na zdjęciu poniżej
- 2. Podłącz zasilacz oraz włącz TV
- 3. Zmień tryb telewizora na AV mode.
- 4. Wciśnij przycisk POWER przez 2~4 sekund

wetters accessible to be the

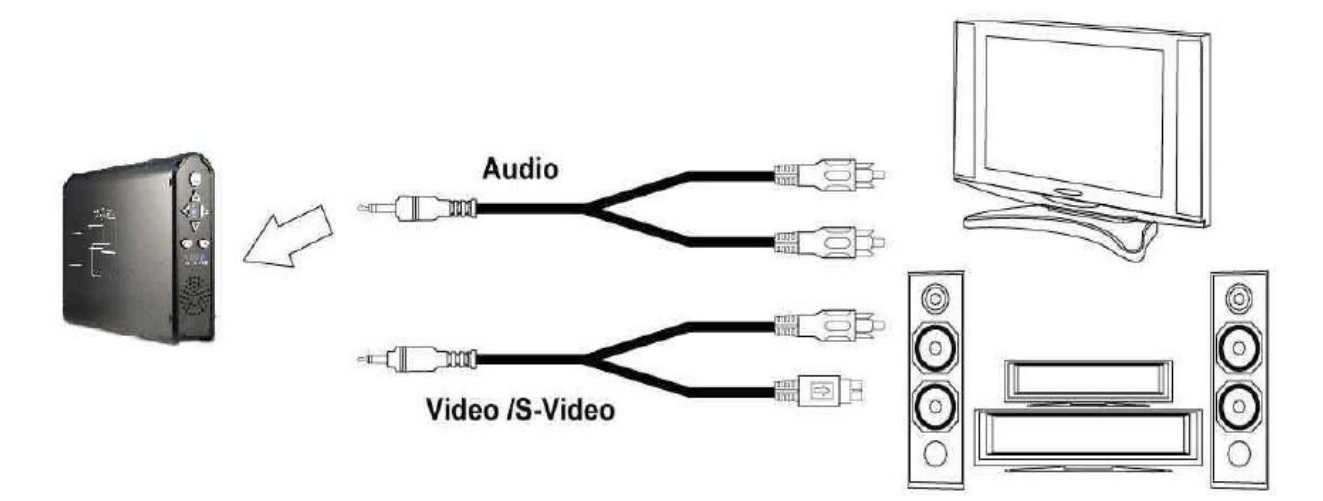

#### UWAGA:

Jeżeli filmy i napisy są w osobnych katalogach, zgraj je w jeden a następnie skopiuj na ME-747AP. Pamiętaj, ze plik video i plik z napisami muszą mieć taką samą nazwę.

#### 3.2.1 Uaktualnienie Media Bank Firmware

1. Skopiuj z płyty CD plik z nowym oprogramowaniem na pierwszą partycję dysku (partycja musi być FAT32)

2. Podłącz przewód Video i przewód zasilania oraz włącz Media Bank.

3. Włącz tryb TV, i wskaż kursorem plik "Bank30.rom".

4. Naciśnij przycisk "OK" by zainicjować procedurę.

※UWAGA : W trakcie operacji nie odłączaj zasilania, spowoduje to uszkodzenie urządzenia.

5. Kiedy ekran zgaśnie, oznacza to zakończenie procedury uaktualnienia.

#### 3.2.2 Funkcja TV Lock

1. Funkcja ta zablokuje tylko drugą partycję (w przypadku ich większej liczby).

Nie będziesz mógł korzystać z danych umieszczonych na partycji bez podania hasła.

2. Kiedy będziesz chciał skorzystać z zablokowanej partycji, na ekranie pojawi się klawiatura. Wpisz domyślne hasło (0000) jeżeli używasz tej funkcji po raz pierwszy.

3. Używaj przycisków góra, dół, lewo, prawo oraz play na pilocie by wywołać żądane funkcje

4. Jeżeli chcesz zmienić hasło, użyj przycisku na klawiaturze. Wpisz stare hasło, następnie nowe hasło i wciśnij przycisk OK. Nowe hasło zostanie ustawione.

# 4. Pilot zdalnego sterowania

| Przycisk  | Funkcja                              |
|-----------|--------------------------------------|
| ОК        | Zatwierdza działanie żądanej funkcji |
| UP        | Kierunek kursora (góra)              |
| DOWN      | Kierunek kursora (dół)               |
| LEFT      | Kierunek kursora (lewo)              |
| RIGHT     | Kierunek kursora (prawo)             |
| РНОТО     | Tryb PHOTO                           |
| MUSIC     | Tryb MUSIC                           |
| VIDEO     | Tryb VIDEO                           |
| FILE      | Tryb FILE                            |
| MAIN MENU | Przycisk wywołania Menu              |
| SETUP     | Ustawienia Media Bank                |

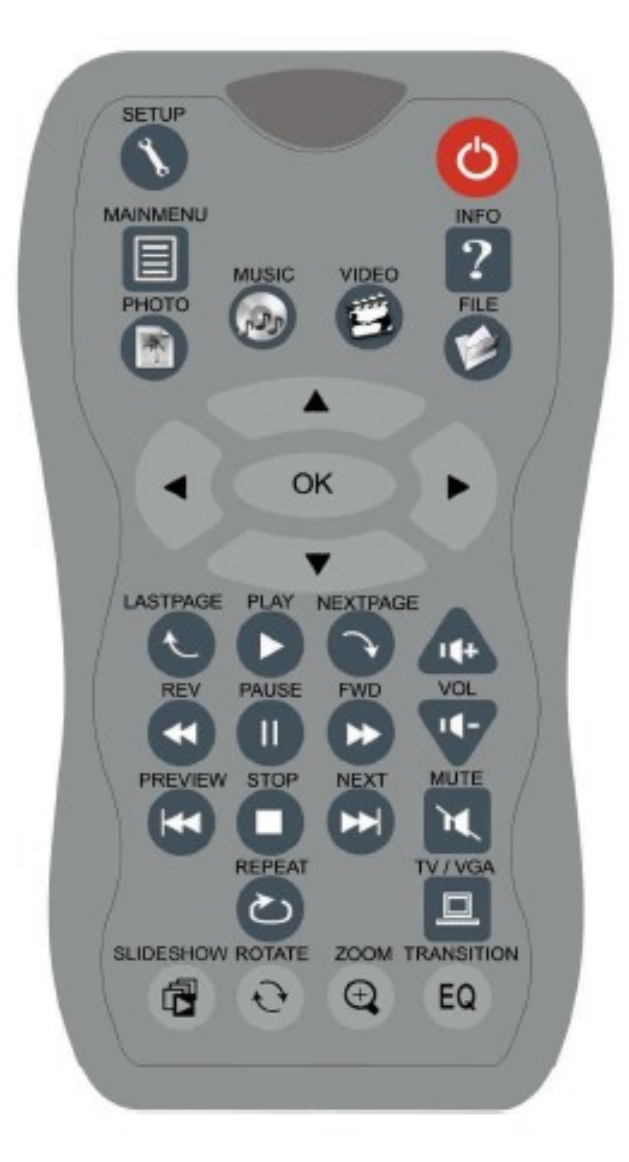

| INFO       | Informacje o pliku                                      |
|------------|---------------------------------------------------------|
| REV        | Poprzednia sekcja muzyki lub video                      |
| PAUSE      | Pauza                                                   |
| FWD        | Następna sekcja muzyki lub video                        |
| LASTPAGE   | Przejście do ostatniej strony                           |
| PLAY       | Odtwarzanie                                             |
| NEXTPAGE   | Przejście do kolejnej strony                            |
| PREVIEW    | Poprzedni plik                                          |
| STOP       | Przerwanie procesu                                      |
| NEXT       | Kolejny plik                                            |
| VOL+       | Zwiększenie poziomu dźwięku                             |
| VOL-       | Zmniejszenie poziomu dźwięku                            |
| MUTE       | Wyciszenie dźwięku                                      |
| AUDIO      | Wybór kanału dźwięku                                    |
| REPEAT     | Powtórzenie ustawień odtwarzania zdjęć, muzyki, filmów. |
| SLIDESHOW  | Odtwarzanie muzyki podczas prezentacji zdjęć            |
| ROTATE     | Obrót zdjęcia                                           |
| ZOOM       | Zbliżenie zdjęcia                                       |
| TRANSITION | Wybór trybu dźwięku                                     |
| TV/VGA     | Zmiana trybu wyświetlania obrazu TV/VGA                 |

| [[ ⊕–]] | Power<br>Button |
|---------|-----------------|
|         | [ED1            |
|         | 3 LED2          |
|         | TED.            |
| EAN     | •               |
|         |                 |

| PLAY/OK   | Przycisk pozwala na odtwarzanie lub inicjowanie wybranych operacji |
|-----------|--------------------------------------------------------------------|
| UP        | Przycisk przesuwania kursora w górę                                |
| DOWN      | Przycisk przesuwania kursora w dół                                 |
| LEFT      | Przycisk przesuwania kursora w lewo                                |
| RIGHT     | Przycisk przesuwania kursora w prawo                               |
| MAIN MENU | Przycisk głównego menu                                             |
| POWER     | Przycisk włączania urządzenia                                      |

#### 5. Uruchomienie Quick Media Play

- 1. Naciśnij przycisk 'Setup' by uruchomić SETUP MENU.
- 2. Wybierz 'Preferences' i sprawdź czy 'TV TYPE' jest w trybie 'MULTI SYSTEM'
- 3. Wybierz Exit Setup by powrócić do menu.

#### Uwagi:

- 1. Domyślny tryb TV to MULTI SYSTEM.
- 2. MULTI SYSTEM oznacza tryb NTSC i PAL.
- 3. NTSC ( Taiwan, US, Japan... etc )
- 4. PAL (Mainland China / European countries)

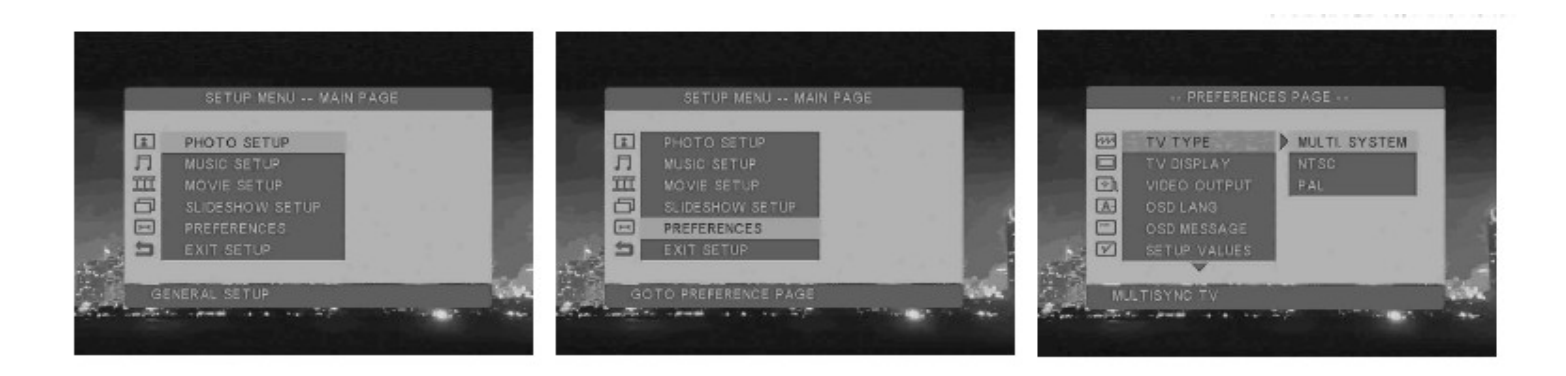

# 5.1 Tryb PHOTO PLAY

Przy pomocy kursora wybierz tryb PHOTO w głównym menu, lub naciśnij przycisk PHOTO na pilocie, lub możesz nacisnąć przycisk FILE i wejść do "FILE LIBRARY" by wybrać żądany plik.

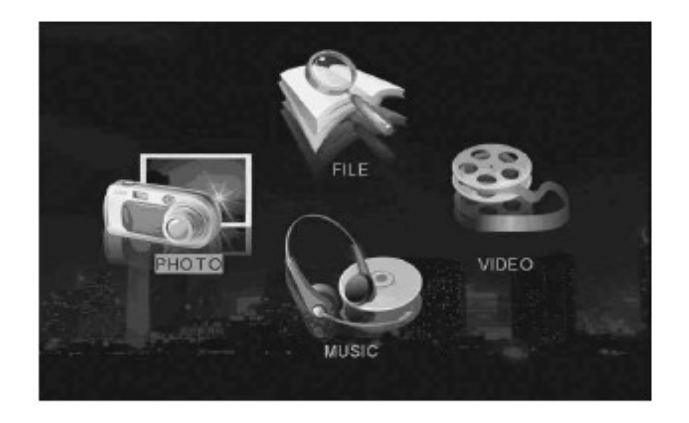

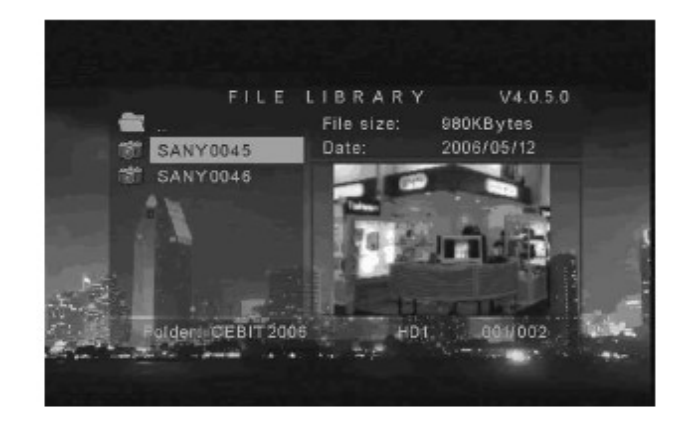

# Wyświetlanie pełnoekranowe FULL SIZE DISPLAY

Naciśnij przycisk OK na pilocie by przełączyć tryb wyświetlania obrazu w pełnoekranowy.

#### Zbliżenie obrazu

Naciśnij przycisk ZOOM na pilocie by powiększyć obraz, naciśnij przycisk ponownie by wyłączyć ten tryb. W trybie powiększenia można używać przycisków ze strzałkami by przesunąć obraz.

# Zoom Off

#### Zoom In $\times 1$

Zoom In  $\times 3$ 

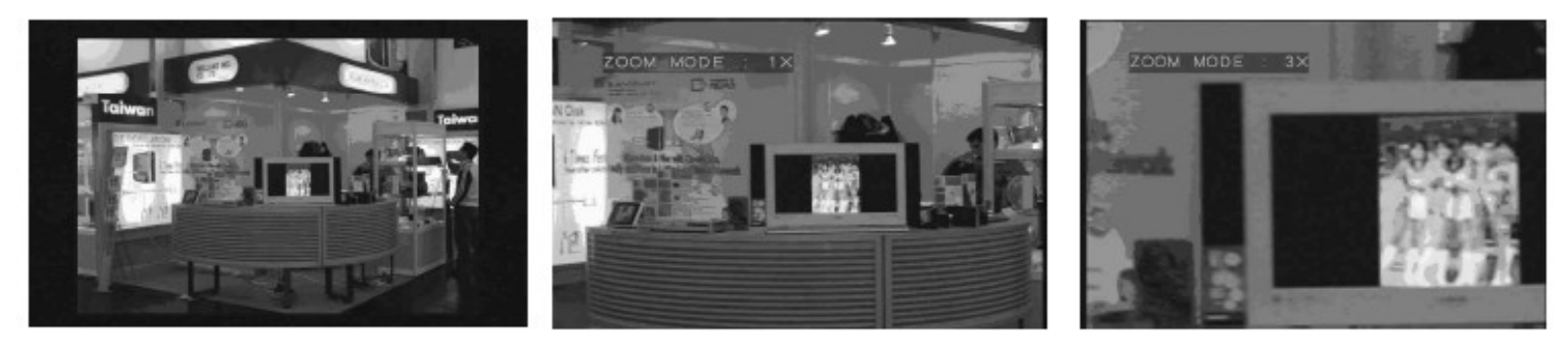

#### Obracanie obrazu

Naciśnij przycisk 'ROTATE' na pilocie by obrócić zdjęcie zgodnie z ruchem wskazówek zegara.

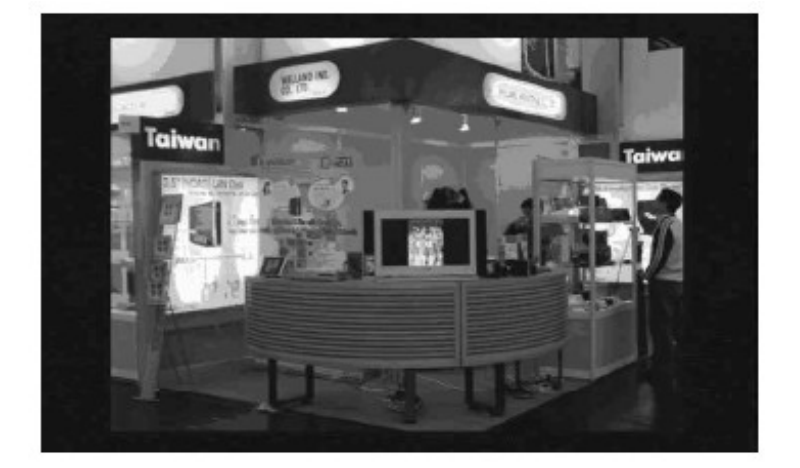

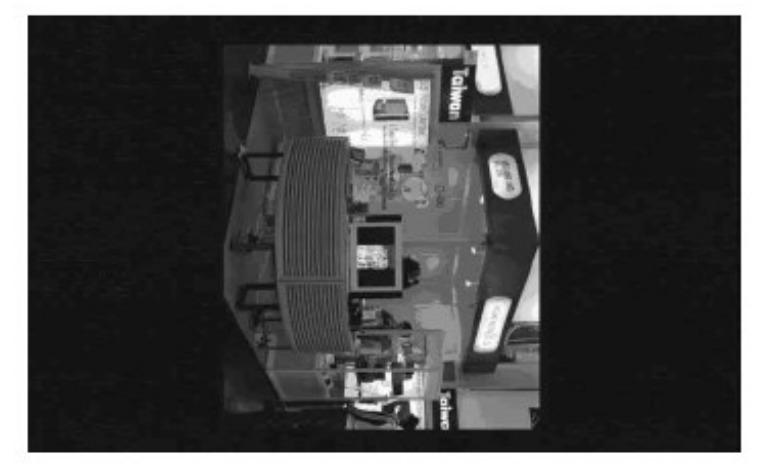

#### Ustawienia trybu SLIDE SHOW

Naciśnij przycisk 'Setup' by uruchomić SETUP MENU i wybierz SLIDESHOW SETUP by wybrać tryb odtwarzania.

MANUAL : Naciśnij przycisk '↑ ' lub '↓' by zmienić obraz

AUTO : Obraz zmieni się automatycznie

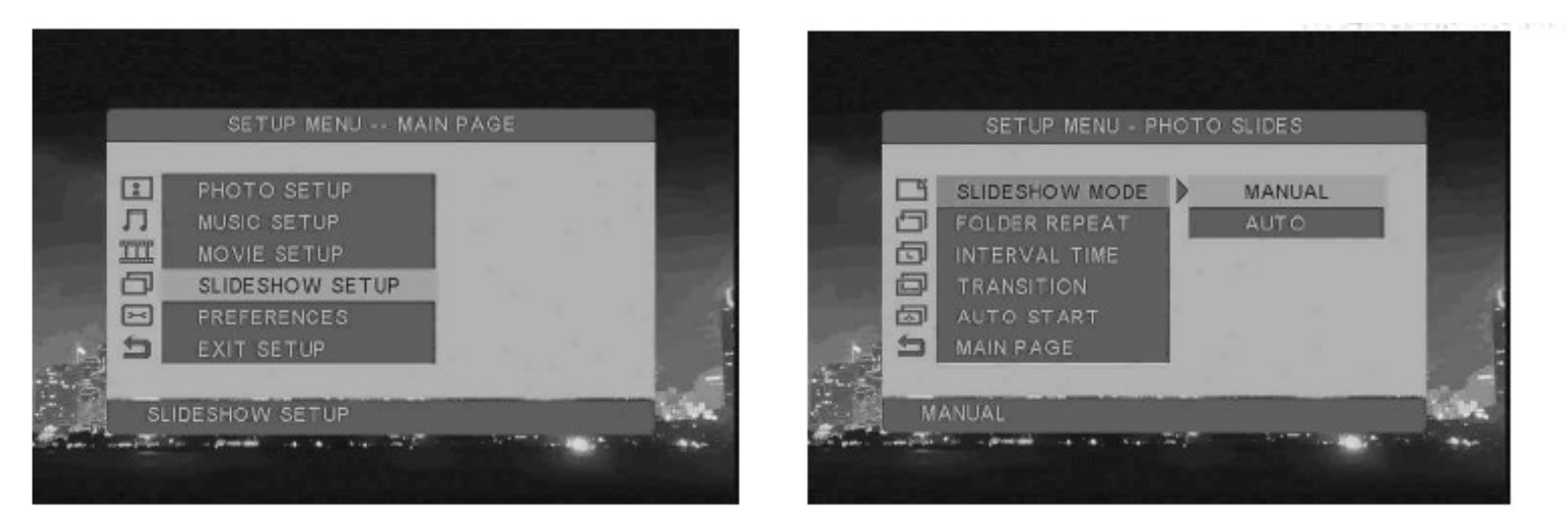

#### FOLDER REPEAT

Ta opcja pozwala na ustawienie powtarzania zawartości folderu w trybie slideshow.

Naciśnij '↑' lub '↓' na pilocie by wybrać tryb odtwarzania:

ON : Wszystkie zdjęcia odtwarzane są automatycznie

OFF : Pojedyncze zdjęcie odtwarzane jest automatycznie

#### INTERVAL TIME

Opcja pozwala na ustalenie czasu odstępu między prezentowanymi zdjęciami Naciśnij '↑ ' lub '↓ ' na pilocie by wybrać żądany czas

#### TRANSITION

Opcja pozwala na ustawienie efektu przejścia zdjęć podczas prezentacji. Do wyboru jest 14 przejść:

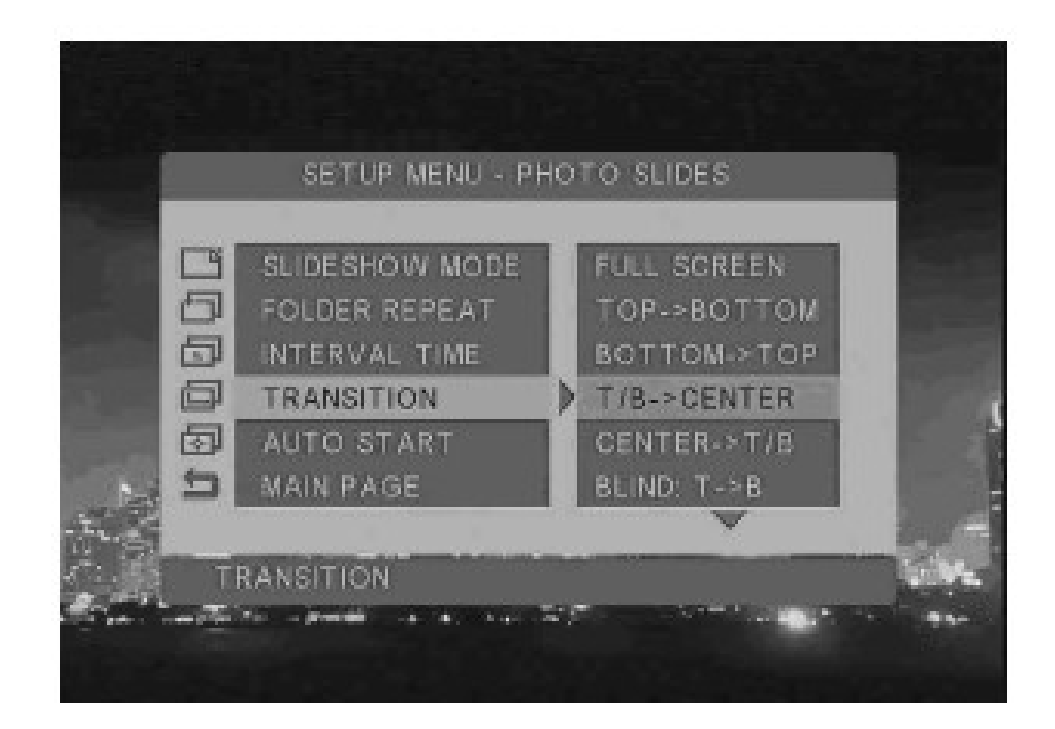

# AUTO START

Opcja pozwala na odtwarzanie plików video bez potrzeby inicjowania MAIN MENU Naciśnij '↑' lub '↓' na pilocie by wybrać tryb odtwarzania

ON : Plik video odtworzy się automatycznie gdy włączysz Media Bank.

OFF : Musisz odtworzyć plik video ręcznie

|   | SETUP MENU - PHO                                               | ото з | LIDES |     |
|---|----------------------------------------------------------------|-------|-------|-----|
|   | SLIDESHOW MODE<br>FOLDER REPEAT<br>INTERVAL TIME<br>TRANSITION |       |       |     |
| 1 | AUTO START                                                     |       | ON    |     |
| 5 | MAIN PAGE                                                      |       | OFF   |     |
|   |                                                                |       |       |     |
| A | JTO START                                                      |       |       | 100 |

# 5. MUSIC PLAY MODE

Tryb MUSIC pozwala na odtwarzanie plików MP3.

Użyj kursora by wybrać tryb MUSIC w MAIN MENU lub naciśnij 'MUSIC' na pilocie zdalnego sterownia, lub wybierz 'FILE' by wejść w 'File Library' w celu wybrania pliku, który chcesz odtwarzać.

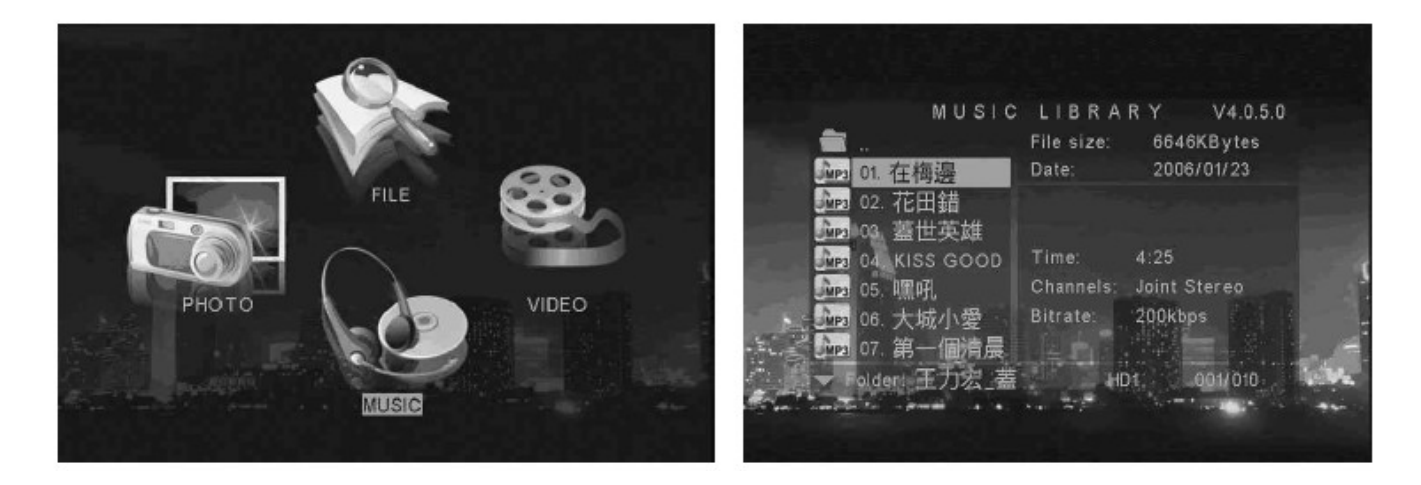

# PLAYBACK

Naciśnij przycisk '↑' lub '↓' na pilocie by wybrać plik, który chcesz odtwarzać.
Możesz wybrać przycisk 'EQ' na pilocie by zmienić tryb dźwięku:
(Classic、Jazz、Rock、PoP、Ballad、Dance)

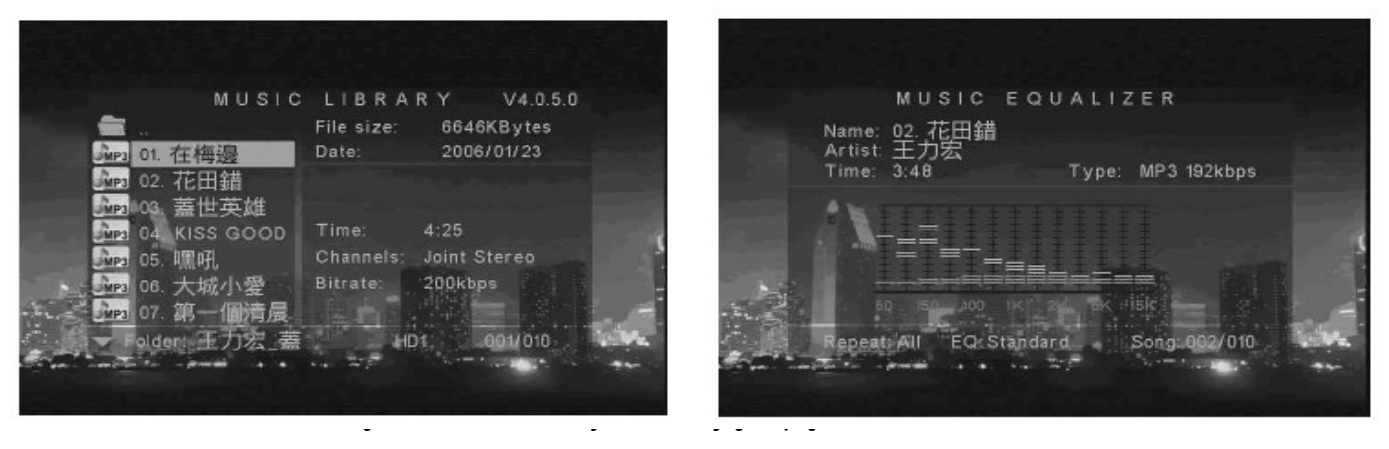

OFF : Odtwarzanie muzyki skończy się gdy wszystkie utwory zostaną odtworzone od pierwszego do ostatniego.

ALL : Wszystkie utwory będą odtwarzane z funkcją zapętlenia.

#### VIDEO PLAY MODE

Tryb VIDEO pozwala na oglądnie plików video.

Za pomocą kursora wybierz tryb 'VIDEO' w MAIN MENU lub naciśnij przycisk 'VIDEO' w pilocie, lub możesz wybrać 'FILE' w ' File Library' by wybrać konkretny plik.

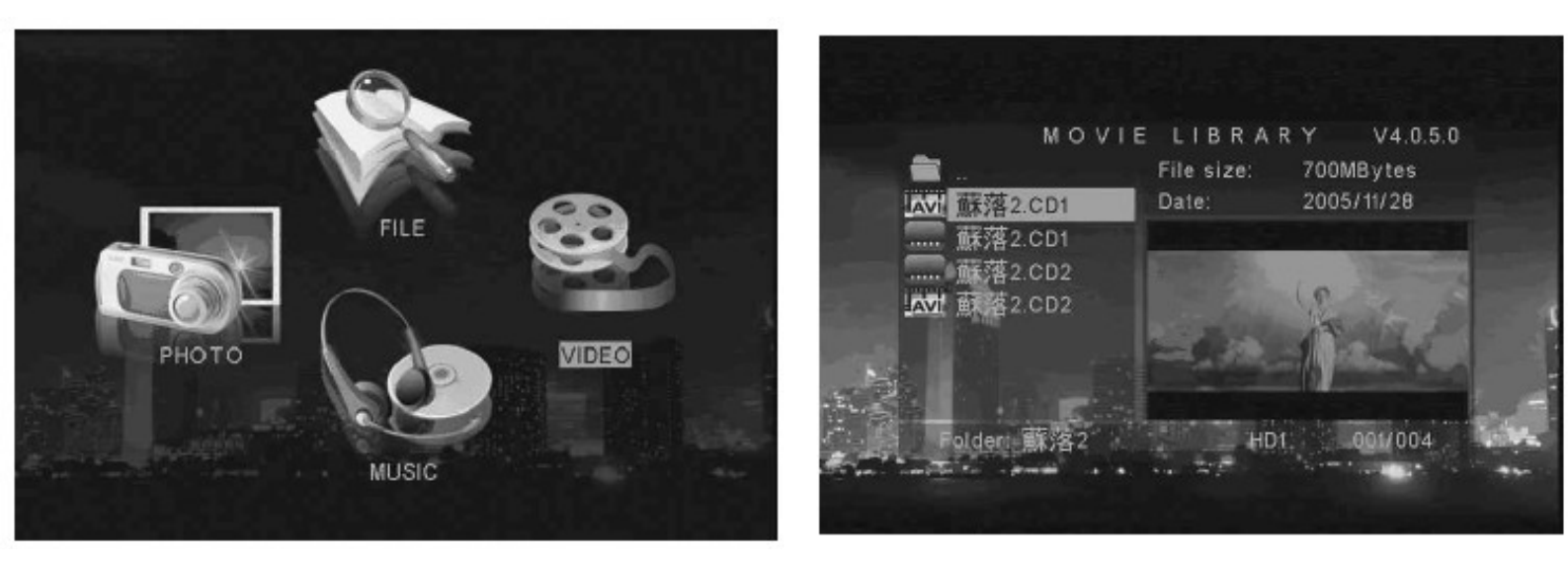

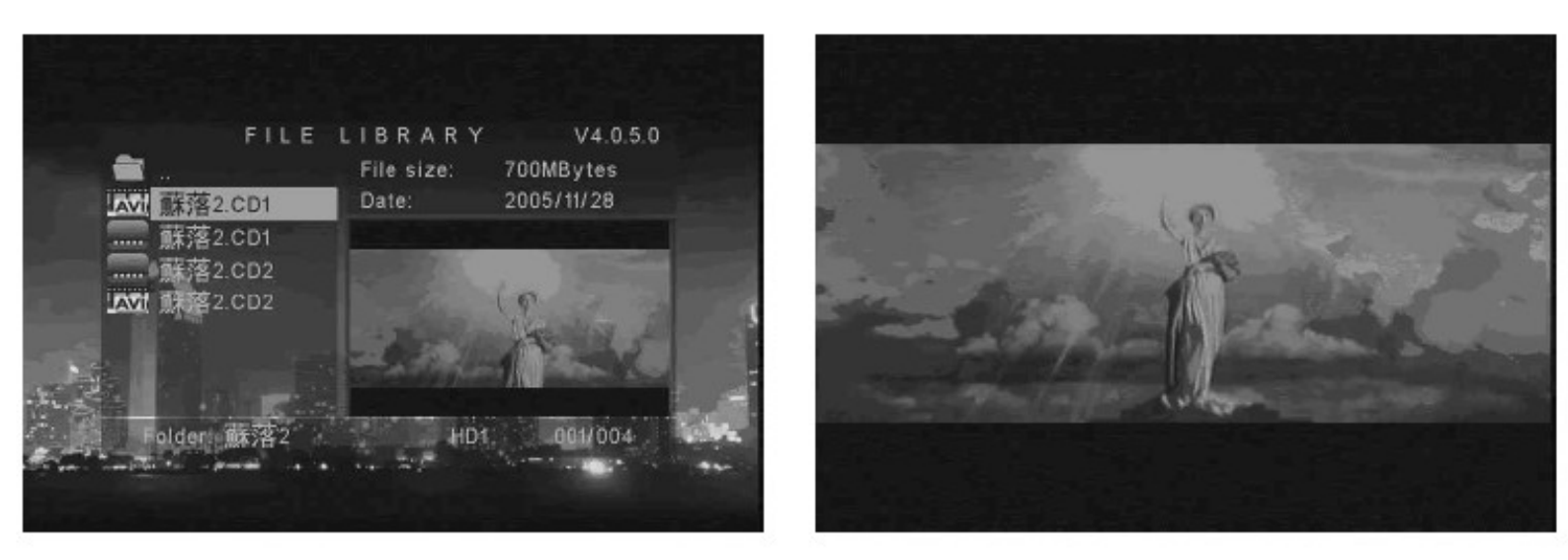

- Pauza lub start/wznowienie naciśnij przycisk PAUSE' na pilocie
- Zatrzymanie odtwarzania naciśnij przycisk 'STOP' na pilocie
- Aby odtworzyć poprzedni plik video, naciśnij przycisk 'PREVIOUS' lub 'REV' na pilocie.
- Aby odtworzyć kolejny plik video, naciśnij przycisk 'NEXT' lub 'FWD' na pilocie

#### **5 FILE LIBRARY**

Funkcja pozwala na przeglądanie wszystkich plików multimedialnych.

- Przy pomocy przycisków strzałek na pilocie wybierz żądany plik
- Użyj przycisku 'OK' na pilocie by odtworzyć plik

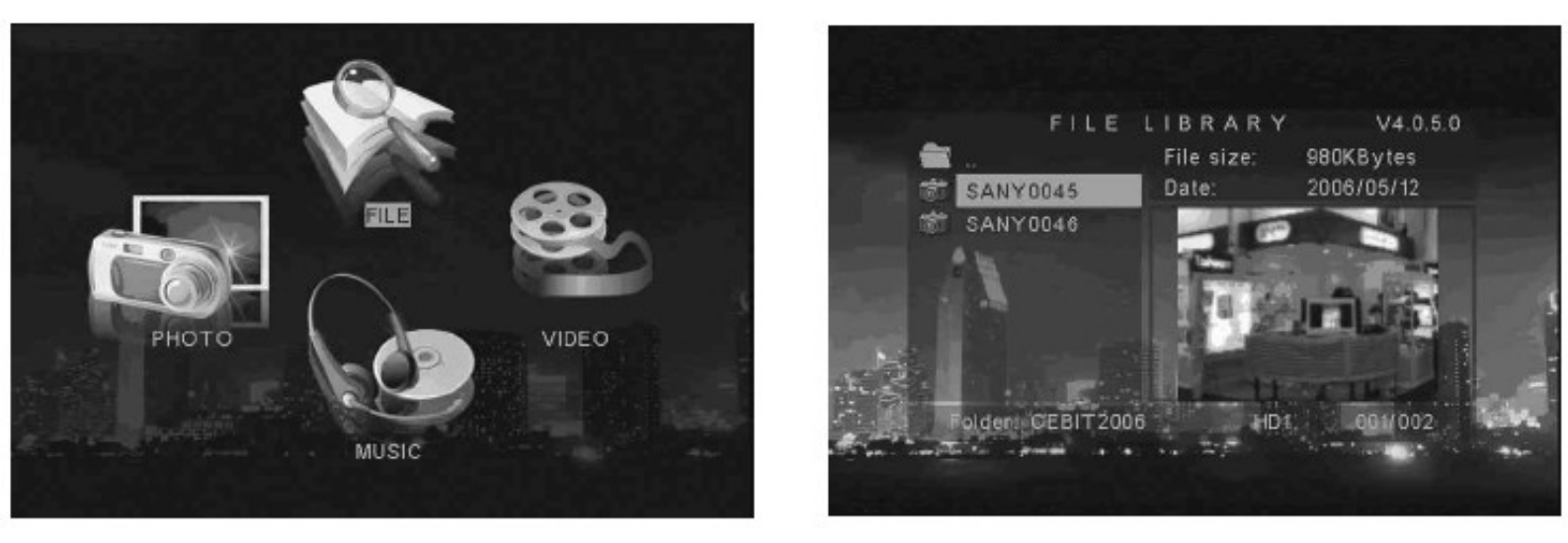

#### DELETE、RENAME、NEW FOLDER、CANCEL

Naciśnij przycisk 'INFO' na pilocie. Będąc w katalogu file library, możesz kasować, zmieniać nazwy plików i katalogów lub stworzyć nowy folder.

DELETE : Kasowanie pliku. RENAME : Zmiana nazwy pliku. NEW FOLDER : Stworzenie nowego katalogu CANCEL : Kasowanie wybranej fukcji

## **OTHER SETUP**

W dziale PREFERENCES można wybrać:

OSD LANG : Wybór języka

PREVIEW : Okno podglądu wł/wył

OSD MESSAGE : Włącz/wyłącz komunikaty wyświetlane na ekranie.

UWAGA : W trakcie używania funkcji REV lub FWD w lewym górnym rogu ekranu TV pojawi się ikona

SETUP VALUES : Ustawienia fabryczne

UWAGA : Jeżeli użyjesz tej funkcji Media Bank powróci do ustawień fabrycznych

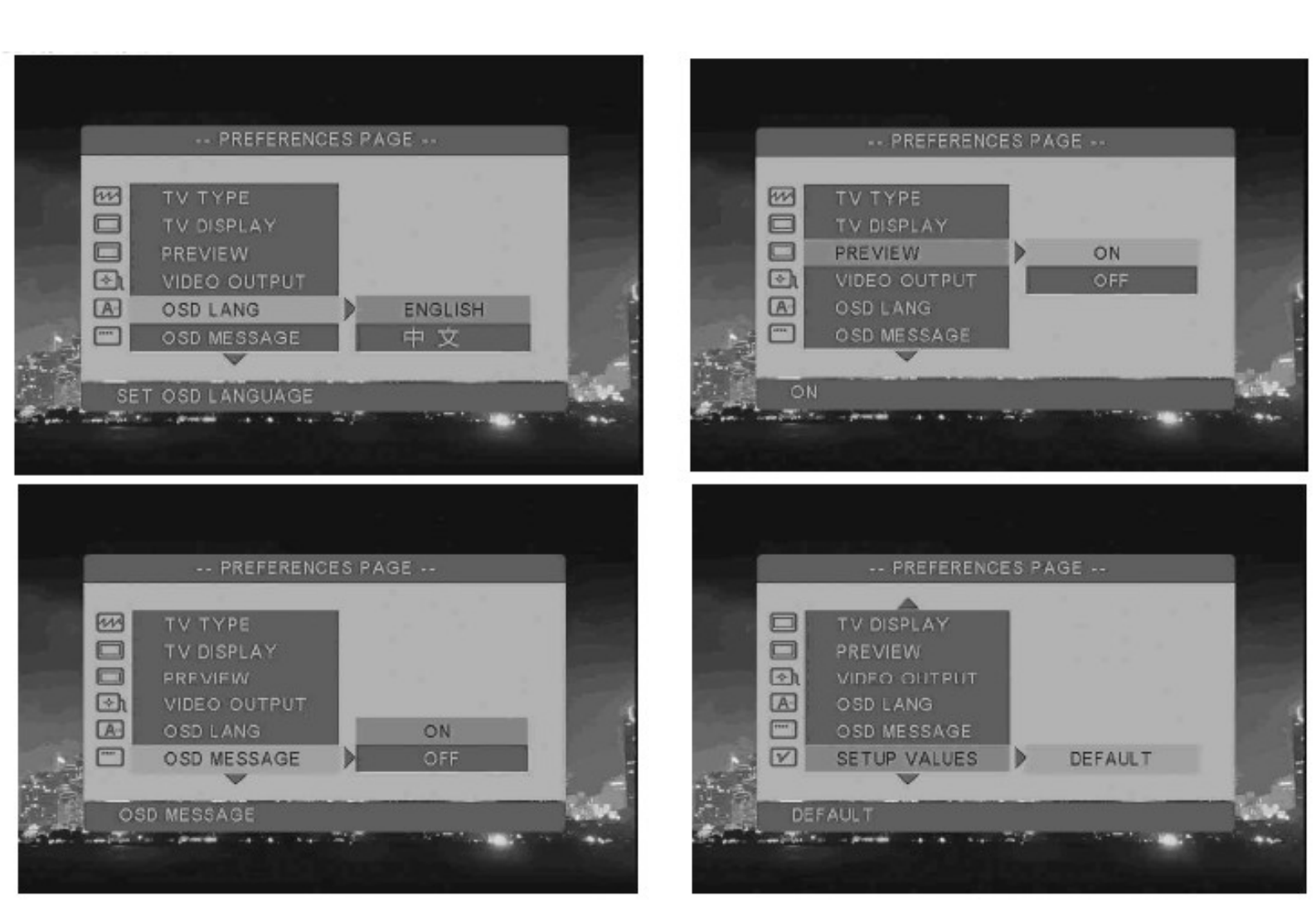